# Unina in Formazione

## Accesso ai corsi su Federica.eu

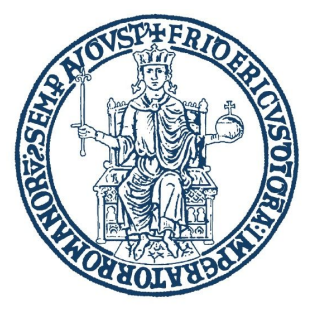

UniversiTà degli STudi di Napoli Federico II

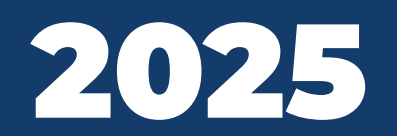

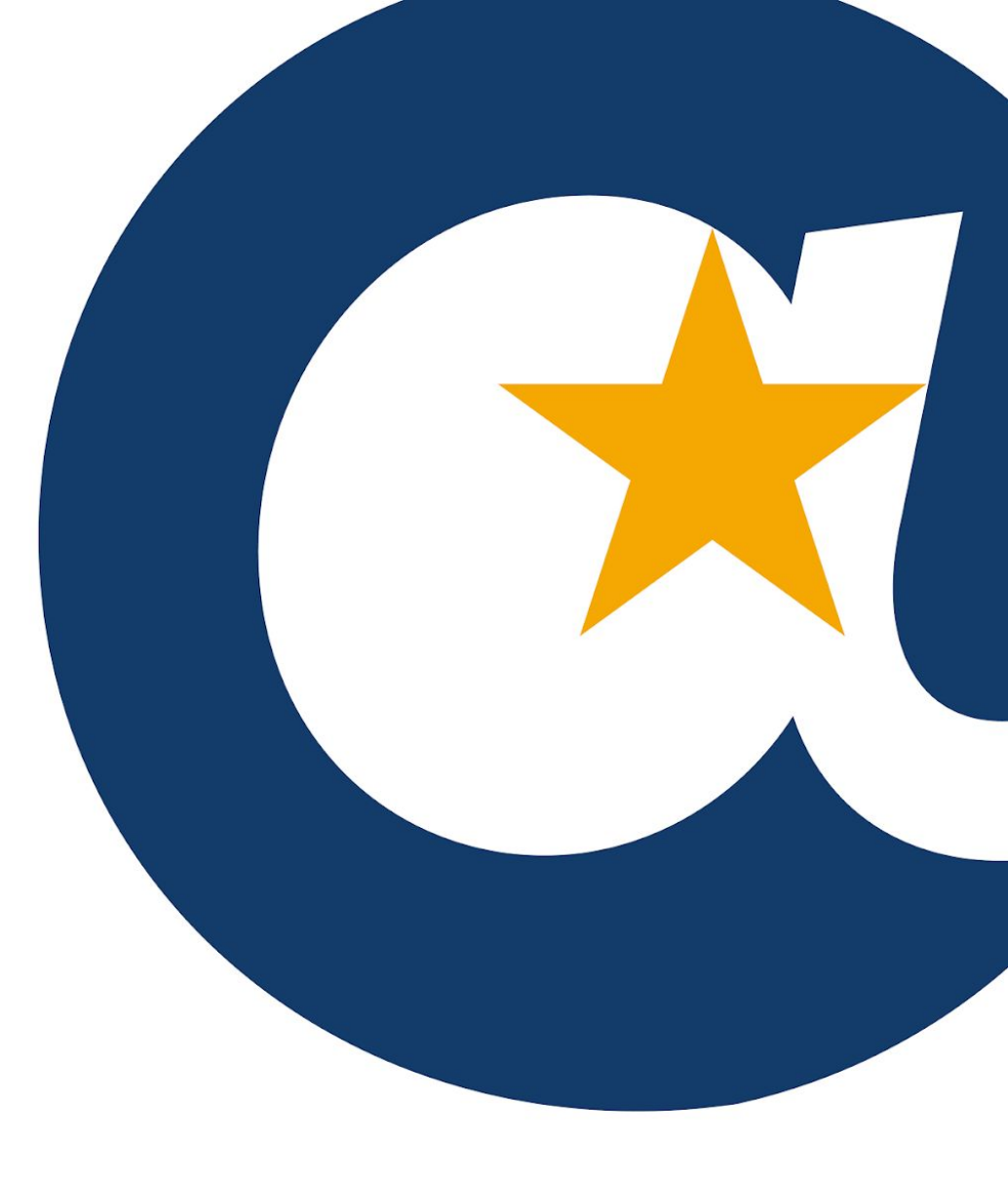

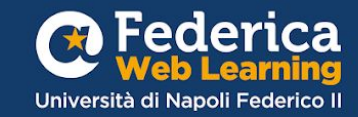

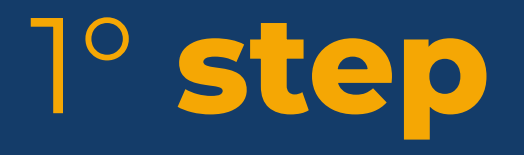

### Puoi accedere ai corsi a te destinati dal sito Federica.eu, alla pagina "<u>Unina in Formazione</u>"

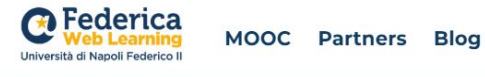

Università degli Studi di Napoli Federico II

## **Unina in Formazione**

La formazione svolge un ruolo fondamentale nel supportare lo sviluppo individuale, professionale e organizzativo del personale e potenziare il livello qualitativo dei servizi erogati.

La Ripartizione Organizzazione e Sviluppo ha previsto un percorso formativo per migliorare le conoscenze e le competenze del personale interno grazie al contributo gestionale e operativo di Federica Weblearning, il Centro d'Ateneo dell'Università di Napoli Federico II per l'innovazione, la sperimentazione e la diffusione della didattica multimediale.

Calendario corsi:

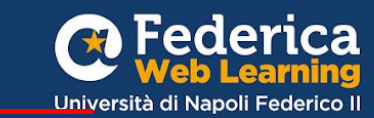

Q)

ITA ~

<u>N.B. Non cercare i corsi nel sito: potresti iscriverti al corso sbagliate</u>

## 2° **step** Scelto un corso, clicca su Accedi.

Codice di comportamento ed etica pubblica: una migliore amministrazione -Edizione Partner

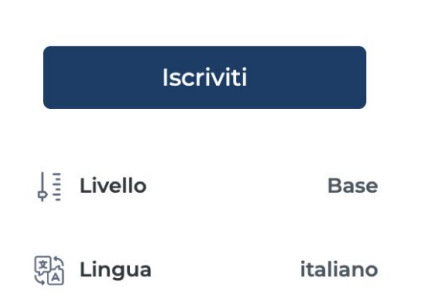

Accedi

Registrati

Codice di comportamento e etica pubblica: una migliore amministrazione

Marco Ruffino

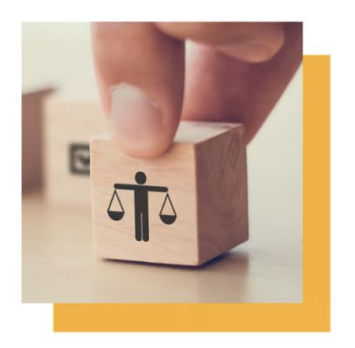

Q

MOOC

ITA ¥

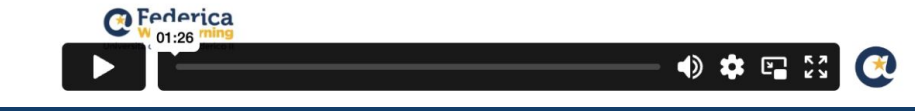

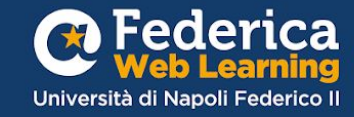

# 3° step

## Clicca su Accedi con UNINA.

## **ATTENZIONE!**

Per l'iscrizione e il riconoscimento delle attività formative occorre <u>tassativamente</u> accedere **attraverso il nuovo Accesso riservato ad Unina.** 

#### Accedi

e iscriviti gratuitamente ai MOOC di Federica

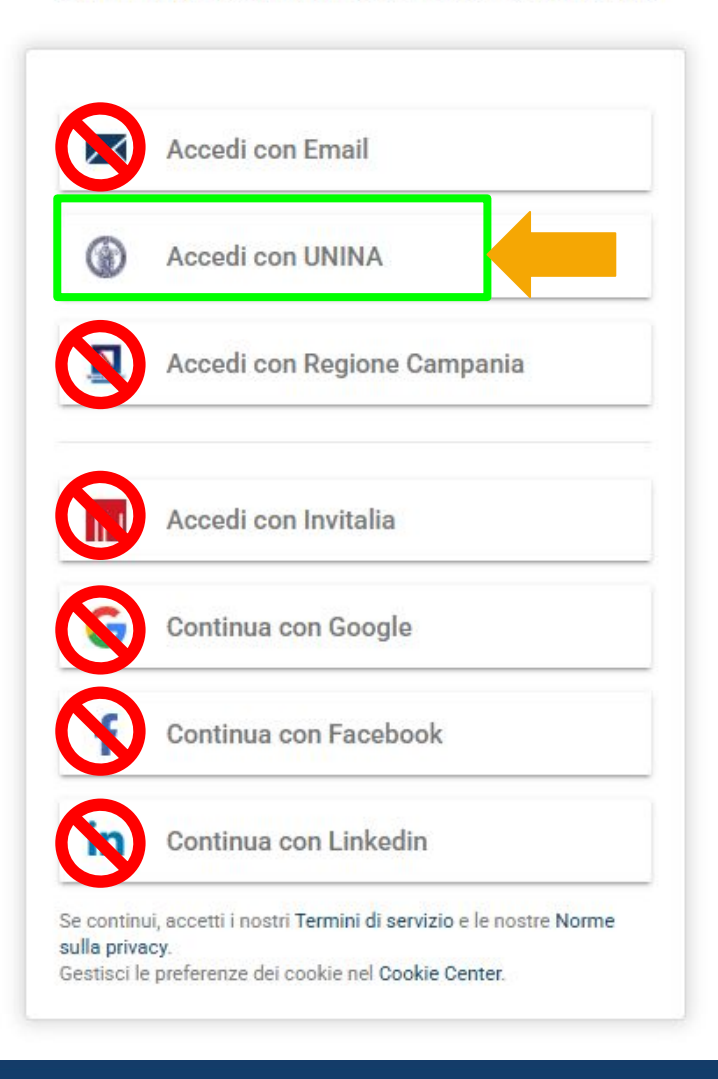

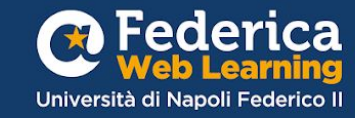

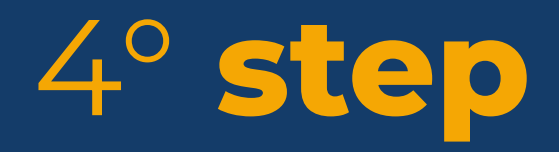

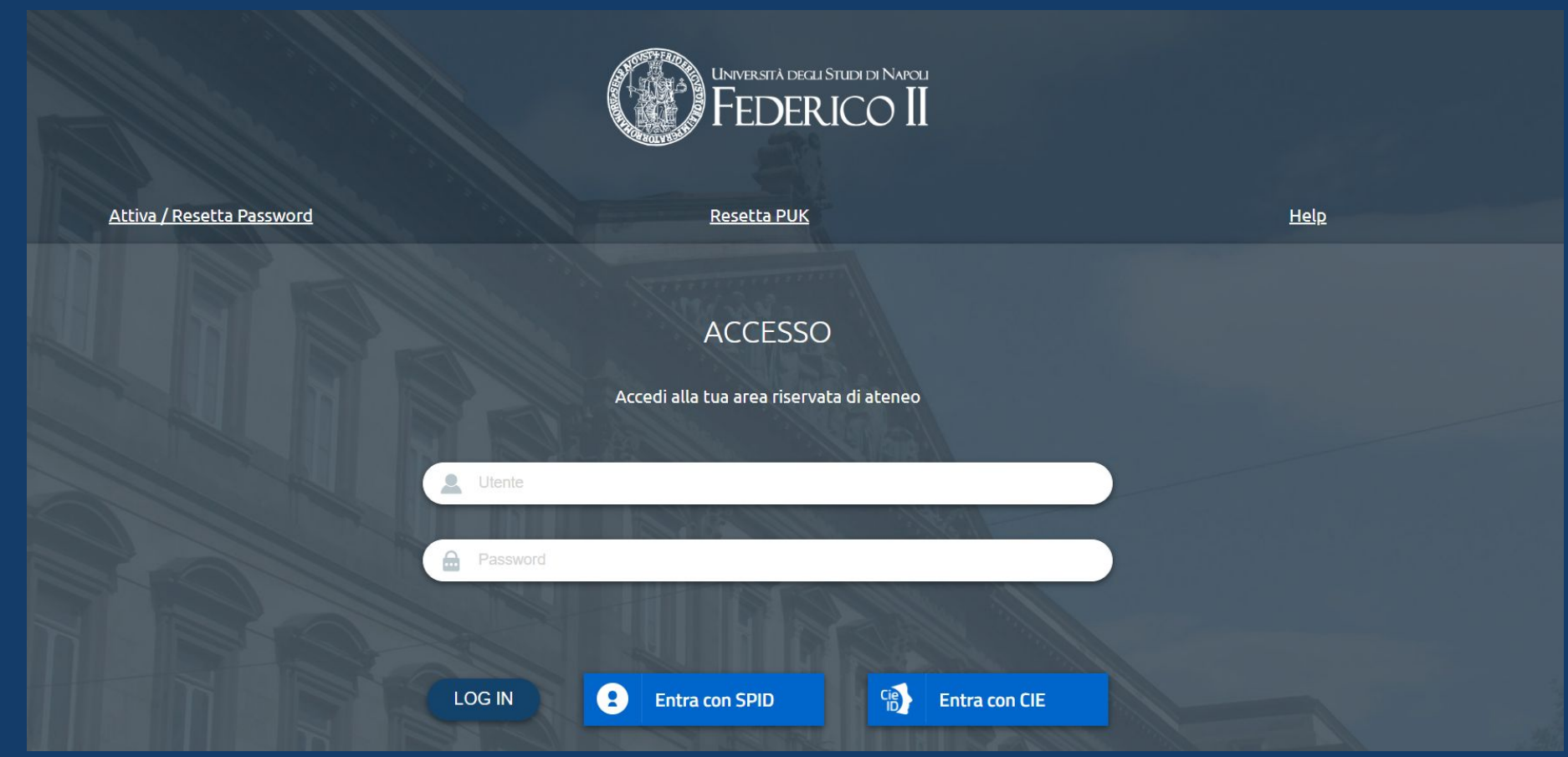

Inserisci la tua **email istituzionale** e la password che utilizzi per l'area riservata di ateneo. In alternativa, puoi accedere tramite **SPID** oppure **CIE**.

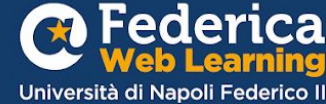

# 5° step

Solo al primo accesso, completa il tuo account compilando i campi richiesti e spuntando le caselle inerenti alla privacy policy.

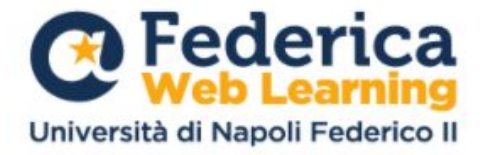

#### Completa il tuo account

Per continuare, inserisci i dati richiesti.

| Mario                                                                                                    | Rossi                            |    |
|----------------------------------------------------------------------------------------------------|----------------------------------|----|
| Data di nascita (gg/mm/aaaa)                                                                                                    | Sei iscritto a una università?   | `` |
| Genere 🗸                                                                                                    | Nazionalità                      |    |
| Titolo di studio 🗸                                                                                                    | Professione                      | `` |
| Settore 🗸                                                                                                    | Come hai conosciuto federica.eu? | i. |
| ] Ho letto, compreso e accettato i <u>Termini e condizioni</u> di<br>] Ho letto, compreso e accettato l' <u>Informativa sulla privac</u> | Federica.EU<br>v di Federica.EU  |    |

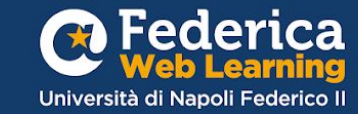

## 6° step

Iscriviti cliccando su "Vai al corso"nella sezione dedicata al Personale Unina.

## Accesso per il Personale Unina Non è necessario un codice di iscrizione Vai al corso

N.B. Se vedi questo messaggio, torna al 3° step e **accedi con Unina**.

### Accesso per il Personale Unina

Possono iscriversi spontaneamente solo gli appartenenti al gruppo globale 'UNINA: Dirigenti e Personale tecnico amm.vo'

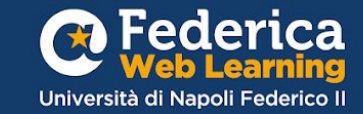

Per rimanere aggiornato/a sullo svolgimento delle **attività formative** puoi visionare:

Unina.it: Pagina "Formazione-Dirigenti-PersonaleTA"

#### FORMAZIONE DIRIGENTI E PERSONALE T.A.

#### Università degli Studi di Napoli "FEDERICO II"

La pianificazione degli interventi formativi del personale dirigenziale e tecnico-amministrativo è riportata nell'Appendice 3.4 al PLA.O. di Ateneo 2025/2027, cui si fa rinvio.

Per il personale dirigenziale e tecnico-amministrativo sono state realizzate pagine web 'dedicate', in cui sono via via pubblicate tutte le informazioni relative alla partecipazione alle attività formative:

#### > Per il personale dirigente

http://www.unina.it/ateneo/personale/formazione/formazione-dirigenti

> per il personale delle aree dei Funzionari e delle Elevate Professionalità con incarico conferito dal D.G.

http://www.unina.it/ateneo/personale/formazione/formazione-funzionari-ep

▶ per il personale delle aree dei Funzionari senza incarico conferito dal D.G.

http://www.unina.it/ateneo/personale/formazione/formazione-funzionari

▶ per il personale delle aree degli Operatori e dei Collaboratori

http://www.unina.it/ateneo/personale/formazione/formazione-operatori-collaboratori

Per rimanere aggiornato/a sul **calendario corsi Federica** puoi visionare:

Federica.eu: Pagina "<mark>Unina in Formazione</mark>."

MOOC Partners Blog

Università degli Studi di Napoli Federico II

## **Unina in Formazione**

La formazione svolge un ruolo fondamentale nel supportare lo sviluppo individuale, professionale e organizzativo del personale e potenziare il livello qualitativo dei servizi erogati.

La Ripartizione Organizzazione e Sviluppo ha previsto un percorso formativo per migliorare le conoscenze e le competenze del personale interno grazie al contributo gestionale e operativo di Federica Weblearning, il Centro d'Ateneo dell'Università di Napoli Federico II per l'innovazione, la sperimentazione e la diffusione della didattica multimediale.

Calendario corsi:

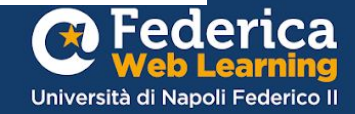

# Buono studio!

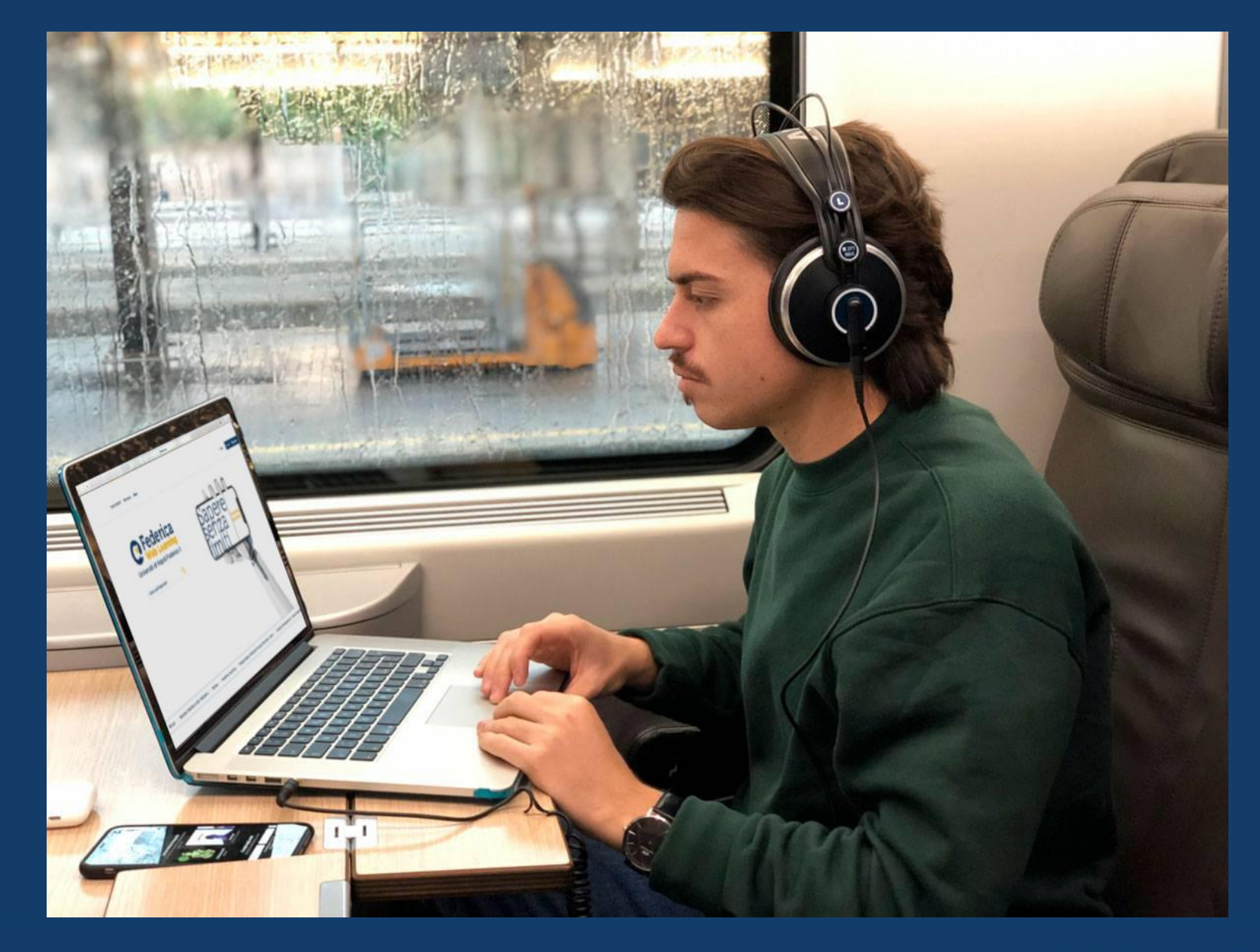

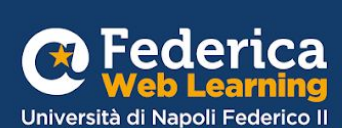

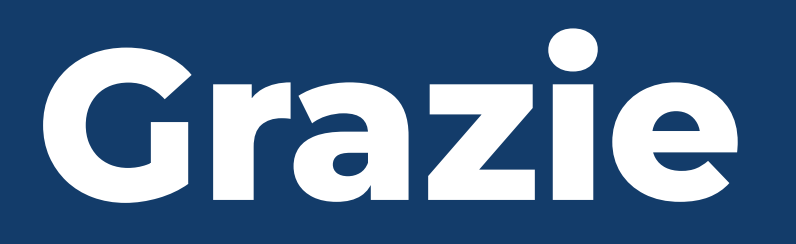

Contatti

Help desk support@federica.eu

Federica Web Learning Università di Napoli Federico II federica.eu #SapereSenzaLimiti

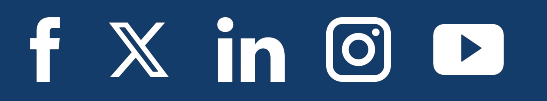

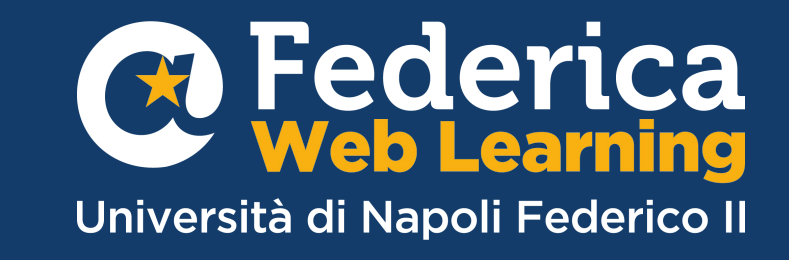